### Tutorial CIPA – Eletrônica Eleições

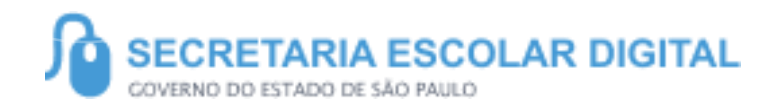

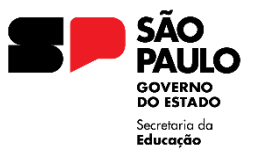

### **SOBRE A SED**

A Plataforma SED foi criada em 2014 e instituída oficialmente em 2016 através da Resolução SE 36 de 25 -05 -2016.

Hoje a plataforma SED é utilizada pelas redes: estadual, municipal e privada em todo o Estado de São Paulo e possui interface com os aplicativos Diário de Classe, Leitor Resposta e Minha Escola SP disponíveis na loja de aplicativos para dispositivos com sistema operacional *android*. Ressaltamos que os sistema oferecidos na plataforma, possuem particularidades e por isso alguns são específicos para cada rede de ensino.

A SED é personalizada para cada tipo de usuário. Para os pais e responsáveis dos estudantes, por exemplo, estão disponíveis as notas e faltas do estudante. Já os alunos podem solicitar a carteirinha, criar suas contas de e -mail e emitir documentos escolares.

Além do site <u>https://sed.educacao.sp.gov.br</u>, a SED também pode ser acessada sem o consumo de dados móveis por meio do aplicativo "Secretaria Escolar Digital" também disponível na loja de aplicativos para dispositivos com sistema operacional Android.

## INTRODUÇÃO

**Eleição** é um módulo relacionado à Comissão Interna de Prevenção De Acidentes e de Assédio – CIPA, criado com a finalidade de eleger os representantes dos empregados candidatos a membros da Comissão Interna de Prevenção De Acidentes e de Assédio – CIPA para cada Órgão Central ou Diretoria.

### PERFIS

Todos os perfis da SED possuem acesso.

# PASSO A PASSO

### Como votar nas eleições da CIPA

No menu Recursos
Humanos, acesse Eleição em
CIPA Eletrônica.

| Recursos H  | umanos                   | - |
|-------------|--------------------------|---|
| Bonificaçã  | o por Resultados (24-25) | * |
| Carteirinha | a do Servidor            | - |
| CIPA Eletr  | ônica                    | - |
| Comissa     | ão Eleitoral             |   |
| Eleição     | 0                        |   |
| Dimensi     | ionamento                |   |
| Downloa     | ad de Documentos         |   |
|             |                          |   |

 No período definido para as eleições da CIPA, para votar no candidato da sua Diretoria ou Órgão Central escolhido, será necessária autenticação com o Gov.br. Clique no botão Entrar com gov.br para ser redirecionado para a página de autenticação.

#### Olá, SECRETARIA DA EDUCAÇÃO DO ESTADO DE SÃO PAULO Você está logado como: Secretaria Escolar Digital **Perfil** Alterar Senha Tutoriais 🖂 Meus Emails ? Dúvidas 🖒 Sair Início » Recursos Humanos » CIPA Eletrônica » Eleição Eleição Acesso rápido Aluno Atenção! Centro de Mídias Para votar, primeiro precisa entrar no gov.br para autenticação. Atribuição Online **Dados Abertos** Entrar com gov.br Diário de Classe EFAPE

3. Para autenticação no Gov.br, insira seus dados Clique no botão **Continuar.** Você será redirecionado para a votação.

### gov.br

#### Identifique-se no gov.br com: Número do CPF Digite seu CPF para criar ou acessar sua conta gov.br **GOV.br** CPF XXX.XXX.XXX-XX Uma conta gov.br garante a identificação Continuai de cada cidadão que acessa os serviços digitais do governo Outras opções de identificação: Login com seu banco SUA CONTA SERÁ PRATA

11

9

Alto Contraste

4. Para votar em um candidato a membro da CIPA, escolha para qual Órgão Central ou Diretoria deseja votar e clique em **Votar.** 

| Q Acesso rápido           | Eleição                                             |                    |  |
|---------------------------|-----------------------------------------------------|--------------------|--|
| Aluno -                   |                                                     |                    |  |
| Centro de Mídias 🔹        | Escolha qual Órgão Central ou Diretoria para votar. |                    |  |
| Atribuição Online 🚽       |                                                     |                    |  |
| Dados Abertos 👻           | Órgão Central / Diretoria 🛛 🖡                       | Status ↓† Votar ↓† |  |
| Diário de Classe 👻        | ADAMANTINA                                          | Não votou 🔁 Votar  |  |
| EFAPE -                   |                                                     |                    |  |
| Atribuição Inicial 2025 👻 | AMERICANA                                           | Não votou Votar    |  |
|                           |                                                     |                    |  |

# 5. Para votar em um candidato a membro da CIPA, escolha um candidato e clique em **Votar.**

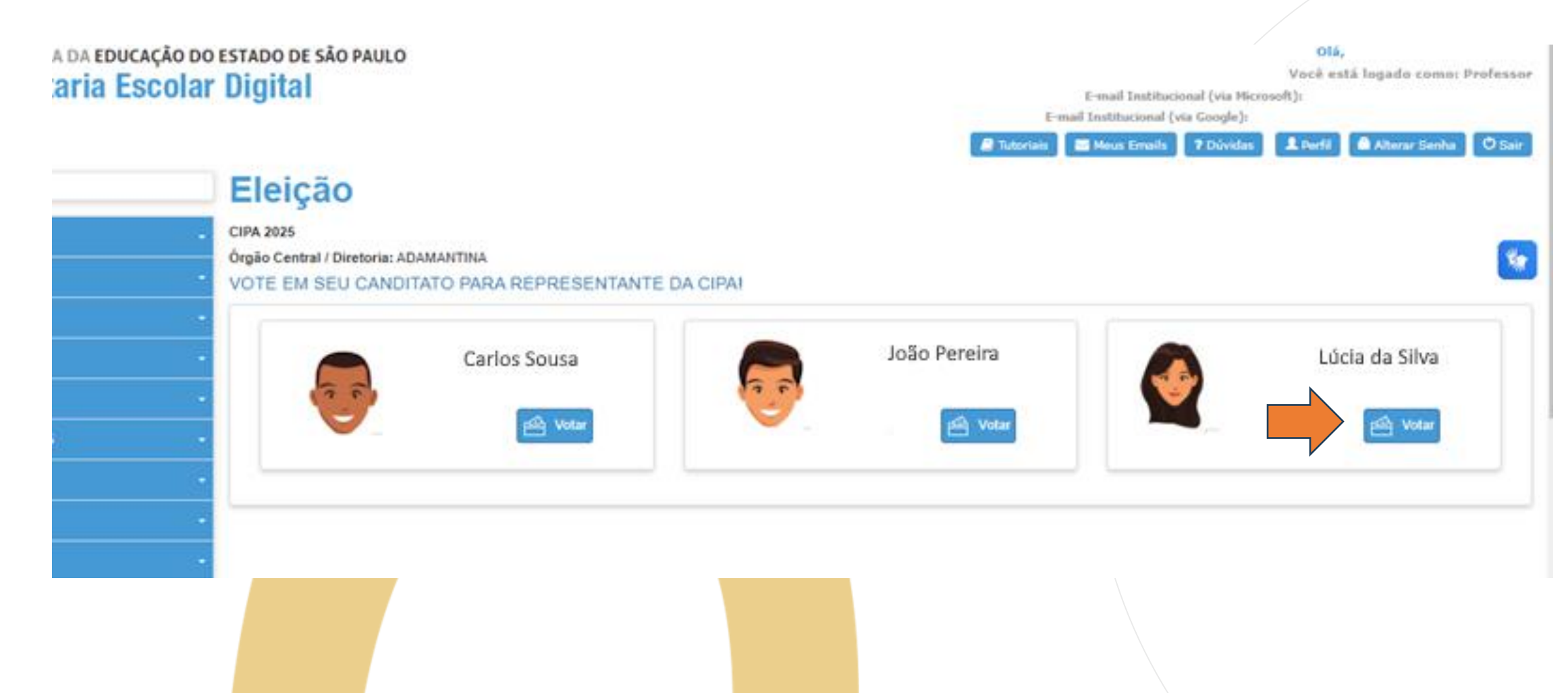

### 6. Confirme o candidato escolhido e seu voto será computado.

|             |                           | C INDU TISU |
|-------------|---------------------------|-------------|
| Eleição     | CIPA                      |             |
| Confirma su | ua votação?               |             |
| •           | LÚCIA DA SILVA            |             |
|             |                           | Sim Não     |
|             | Potar Votar               | 🗠 Votar     |
|             | al Digital                |             |
| Elei        | ição CIPA                 |             |
| Oper        | ação realizada com sucess | o!          |
|             |                           | Fechar      |
| -           |                           |             |

### PORTAL DE ATENDIMENTO

Em casos de dúvidas ou problemas, sugerimos que registre uma ocorrência no nosso portal de Atendimento, através do link https://atendimento.educação.sp.gov.br.

As vezes parecia que a vida era uma renda. Cheia de fios que se cruzavam uns sobre os outros, formando desenhos novos. Só que nem sempre os riscos que vivia eram bonitos e delicados."

16

toria se passa em multis lugare tempo hem distante. Das aldeta porcas la sergana africanas, mavelas e narvina negreiros. Conta as centuras de quatro jovens unidos por s meamo sonho: o desejo de liberdas

**J**UM

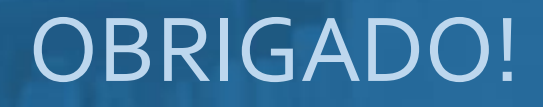

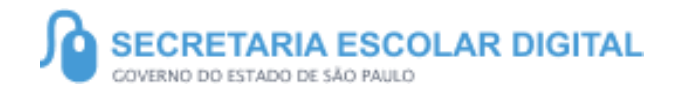

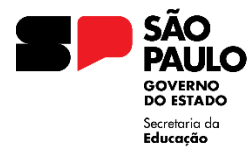